# 10.5. IMPORTING AN EXISTING NOTEBOOK FILE FROM A GIT REPOSITORY USING A NOTEBOOK CELL

You can use a cell in your notebook to clone a Git repository into your workspace to continue your work or integrate files from an external project.

## **Prerequisites**

• A launched and running JupyterHub server.

## Procedure

- 1. Copy the HTTPS URL for the Git repository.
  - On GitHub, click  $\downarrow$  Code  $\rightarrow$  HTTPS and click the Clipboard button.
  - On GitLab, click Clone and click the Clipboard button under Clone with HTTPS.
- 2. Open your notebook in JupyterHub.
- 3. Add a cell to the notebook.
- 4. Enter ! followed by the **git clone** command.

!git clone git-clone-url

Replace *git-clone-url* with the HTTPS URL, for example:

!git clone https://github.com/example/myrepo.git executed in 20ms, finished 12:44:12 2021-04-07 Cloning into myrepo... remote: Enumerating objects: 11, done. remote: Counting objects: 100% (11/11), done. remote: Compressing objects: 100% (10/10), done. remote: Total 2821 (delta 1), reused 5 (delta 1), pack-reused 2810 Receiving objects: 100% (2821/2821), 39.17 MiB | 23.89 MiB/s, done. Resolving deltas: 100% (1416/1416), done.

## Verification

• Check that the contents of the repository are visible in the **Files** tab on the JupyterHub home page, or run the **Is**command in the Terminal to verify that the repository is shown as a directory.

# 10.6. IMPORTING AN EXISTING NOTEBOOK FILE FROM A GIT REPOSITORY USING THE COMMAND LINE INTERFACE

#### 4/8/2021

## Draft Structure

You can use the command line interface to clone a Git repository into your workspace to continue your work or integrate files from an external project.

# Prerequisites

• A launched and running JupyterHub server.

# Procedure

- 1. Copy the HTTPS URL for the Git repository.
  - On GitHub, click  $\downarrow$  Code  $\rightarrow$  HTTPS and click the Clipboard button.
  - On GitLab, click Clone and click the Clipboard button under Clone with HTTPS.
- 2. Open a terminal in JupyterHub.
  - a. From the JupyterHub home page, click the Files tab.
  - b. Click New  $\rightarrow$  Terminal.
- 3. Enter the **git** clone command.

```
git clone git-clone-url
```

Replace *git-clone-url* with the HTTPS URL, for example:

```
[1234567890@jupyterhub-nb-jdoe ~]$ git clone
https://github.com/example/myrepo.git
Cloning into myrepo...
remote: Enumerating objects: 11, done.
remote: Counting objects: 100% (11/11), done.
remote: Compressing objects: 100% (10/10), done.
remote: Total 2821 (delta 1), reused 5 (delta 1), pack-reused 2810
Receiving objects: 100% (2821/2821), 39.17 MiB | 23.89 MiB/s, done.
Resolving deltas: 100% (1416/1416), done.
```

# Verification

• Check that the contents of the repository are visible in the **Files** tab on the JupyterHub home page, or run the **Is**command in the terminal to verify that the repository is shown as a directory.